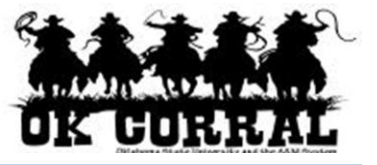

## In This Guide

- ✓ Modifying hosted catalog shopping carts
- ✓ Modifying punch-out shopping carts

✓ Modifying form shopping carts

This guide demonstrates how to modify draft shopping carts.

Once items have been added to the shopping cart it may be necessary to change some of the product information, such as quantity or unit price, or remove a line item. There are <u>different</u> procedures for updating items from a hosted catalog, punch-out and form items.

#### Modifying <u>Hosted Catalog</u> Items

- 1. Access your shopping cart by clicking the shopping cart link in the upper right corner of the page...or by clicking **carts** on the navigation bar.
- 2. Update the Quantity.
- 3. Click the Update button.
- 4. To remove the line items, click the **Remove** button on the line.

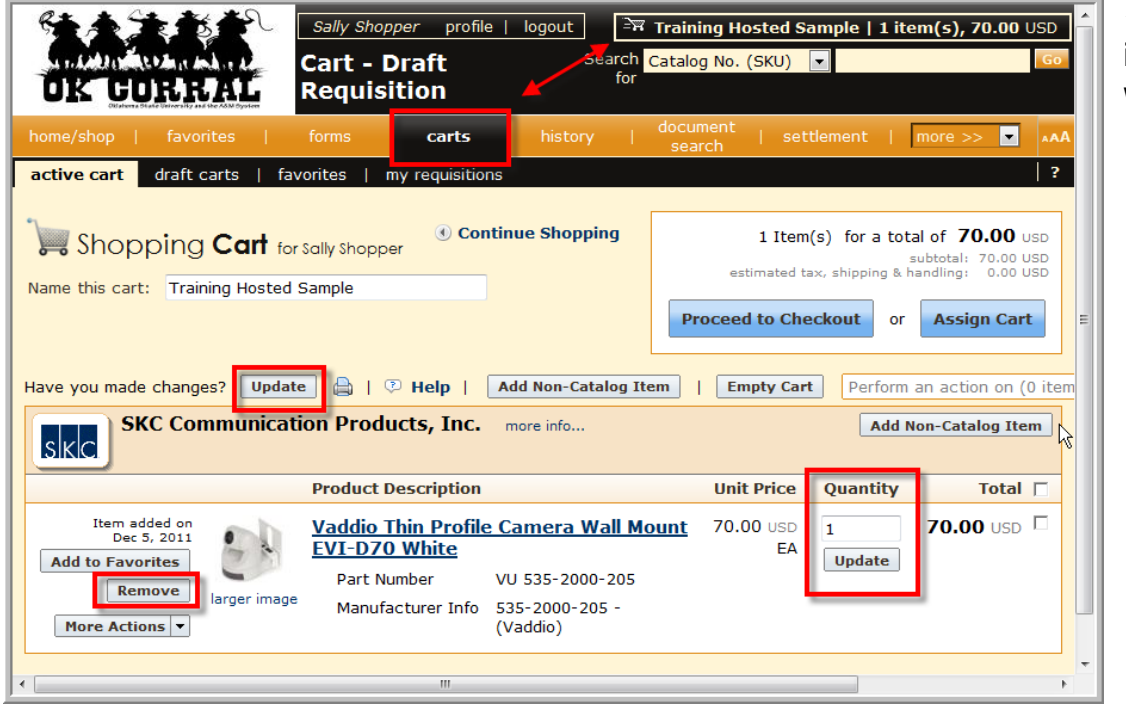

⇐ The cart item(s) and total will update.

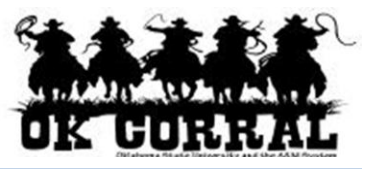

## Modifying Punch-out Shopping carts

If you need to add more items to your shopping cart, <u>go to the supplier's punch-out catalog</u> and repeat this process. Your additional items will appear in your shopping cart once completed.

If the **MODIFY ITEMS** or **VIEW ITEMS** links appear above the line items – see the Staples example on the right – click the appropriate action to access the items using the supplier's punch-out catalog.

| home/shop   favorites   forms                                                                                                    | carts history s   | arch   settle   | ment   more >> 💌 🗚                                          |  |
|----------------------------------------------------------------------------------------------------|-------------------|-----------------|-------------------------------------------------------------|--|
| active cart draft carts   favorites   my requisition                                                                                                    | is                |                 | ?                                                           |  |
|                                                                                                    |                   |                 |                                                             |  |
| Shopping Cart for sally shopper                                                                                                    | Continue Shopping | 2 Iter          | m(s) for a total of <b>59.98</b> USD<br>subtotal: 59.98 USD |  |
| Name this cart: Training Punch-out Sample                                                                                                    |                   | estimated ti    | ax, shipping & handling: 0.00 USD                           |  |
|                                                                                                    |                   | Proceed to Chee | ckout or Assign Cart                                        |  |
|                                                                                                    |                   |                 |                                                             |  |
| Have you made changes? Update 🔒   😳 Help   Add Non-Catalog Item   Empty Cart Perform an action on (0 items selected) 🔻 Select All 🗆                                                                                            |                   |                 |                                                             |  |
| STAPLES more info Fulfillment Address 1 Edit 3040 Route 50 North, N Saratoga Springs, NY 12866 US                                                                                                    |                   |                 |                                                             |  |
| The item(s) in this group was retrieved from the supplier's website. What does this mean?                                                                                                    |                   |                 |                                                             |  |
| Need to make changes? MODIFY ITEMS VIEW ITEMS Item(s) was retrieved on: 12/5/2011 2:24:56 PM                                                                                                    |                   |                 |                                                             |  |
| Product Description                                                                                                    |                   | Unit Price      | Quantity Total 🗌                                            |  |
| Item added on<br>Dec 5, 2011         Staples® Copy Paper, LETTER-Size, 92/104 US/Euro Brightness, 20 lb., 8         29.99 USD         2         59.4           1/2" x 11", 5,000 Sheets/Ct         ↔         CT         Update |                   |                 | 2 59.98 USD UD                                              |  |
| Part Number 135848                                                                                                    |                   |                 |                                                             |  |
| Manufacturer Info STP135848 - (S                                                                                                    | (TAPLES)          |                 |                                                             |  |

# If the **MODIFY ITEMS** or **VIEW ITEMS** links <u>do not</u>

appear above the line items – see the Fisher example on the right – delete your shopping cart and repeat the process to create a new shopping cart.

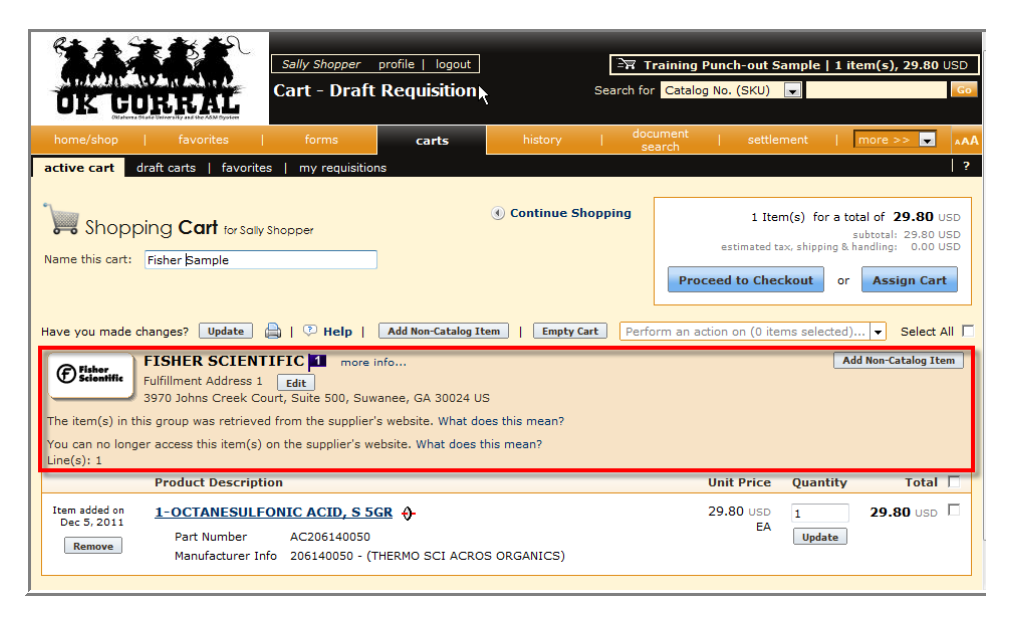

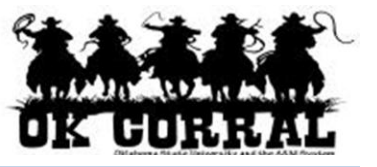

# Modifying Forms

- 1. Access your shopping cart by clicking the shopping cart link in the upper right corner of the page...or by clicking **carts** on the navigation bar.
- 2. Click on the form icon or link to open the form.

| Sally Shopper       profile   logout         Form Training Sample   1 item(s), 1,500.00 USD         Cart - Draft         Requisition                                                                                                    |                                                                                                    |  |  |  |
|----------------------------------------------------------------------------------------------------|----------------------------------------------------------------------------------------------------|--|--|--|
| home/shop   favorites   forms <b>carts</b> history                                                                                                    | document   settlement   more >> 💽 🗚                                                                             |  |  |  |
| active cart draft carts   favorites   my requisitions ?                                                                                                    |                                                                                                    |  |  |  |
| Shopping Cart for Sally Shopper Continue Shopping                                                                                                    | 1 Item(s) for a total of 1,500.00 USD<br>subtotal: 1,500.00 USD<br>estimated tax, shipping & handling: 0.00 USD |  |  |  |
| Proceed to Checkout       or       Assign Cart         Have you made changes?       Update       Image: The point of the point of the |                                                                                                    |  |  |  |
| AACC more info Add Non-Catalog Item                                                                                                    |                                                                                                    |  |  |  |
| Product Description                                                                                                    | Unit Price Quantity Total                                                                                       |  |  |  |
| Item added on<br>Jan 1, 2012<br>Add to Favorites<br>Remove<br>More Actions V                                                                                                    |                                                                                                    |  |  |  |
|                                                                                                    |                                                                                                    |  |  |  |

- 3. Modify the form where necessary.
- 4. In the **Available Actions** section (located at the top of page), select **Save** and click the **Go** button.

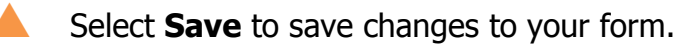

The **Add to Cart** or **Add and go to Cart** option will add a second form to your shopping cart.

- 5. Click the **Close** button.
- 6. To remove the line item, click the **Remove** button on the line.

You have successfully modified your shopping cart.

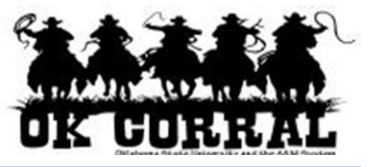

## **Your Next Step**

## Shoppers:

## **<u>Requesters</u>:**

See the *Assigning Shopping Carts* Step-by-Step Guide, where you'll learn how to:

- $\checkmark$  Assign shopping carts
- ✓ Search for requesters
- $\checkmark$  Assign default requesters

See the *Proceeding to Checkout* Stepby-Step Guide, where you'll learn how to:

- ✓ Add campus and shipping information
- ✓ Add accounting codes
- ✓ Submit shopping carts as requisitions